# Using WebTextEditor in Microsoft Office SharePoint 2007

This white paper describes the techniques and walkthrough on how to use WebTextEditor Microsoft Office SharePoint Server 2007 as a WebPart.

## **Prerequisites**

The following are the prerequisites development environments before proceeding further.

- Windows 2003 Server with IIS installed.
- Microsoft Office SharePoint Server 2007.
- Intersoft WebUI Studio 2009 R2.

The virtual PC image of Microsoft Office SharePoint Server 2007 can be obtained <u>here</u>. Click <u>here</u> to download the 30-day fully functional WebUI Studio 2009 R2.

### **Creating a WebPart**

1. Create a blank Share Point WebPart. Simply select New Project > C# > SharePoint > WebPart.

| New Project                                                                                                    |                                                                                                    | ? ×                      |  |  |
|----------------------------------------------------------------------------------------------------|----------------------------------------------------------------------------------------------------|--------------------------|--|--|
| Project types:                                                                                                    | Templates:                                                                                                    | 010<br>010<br>010<br>010 |  |  |
| Windows     Office     Office     Smart Device     Database     Starter Kits     SharePoint     Test     Windows     Office     Smart Device     Database     Starter Kits     SharePoint     Test     SharePoint     Test     SharePoint     Test     SharePoint     Test     SharePoint     Test     SharePoint     Test | <ul> <li>Visual Studio installed templates</li> <li>Team Site Definition</li> <li>List Definition</li> <li>Empty</li> <li>My Templates</li> <li>Search Online Templates</li> </ul> |                          |  |  |
| A project for creating a SharePoint-co                                                                                                    | mpatible Web Part                                                                                                    |                          |  |  |
| Name: WebPart2                                                                                                    | Name: WebPart2                                                                                                    |                          |  |  |
| Location: C:\Documents an                                                                                                    | ion: C:\Documents and Settings\Administrator\My Documents\Visual Studio 2005\Projects 💽 Browse                                                                                     |                          |  |  |
| Solution: Create new Solut                                                                                                    | ion 🔽 🔽 Create directory for solution                                                                                                    |                          |  |  |
| Solution Na <u>m</u> e:                                                                                                    | WebPart2                                                                                                    |                          |  |  |
|                                                                                                    | ОК                                                                                                    | Cancel                   |  |  |

2. Enter a name for your WebPart. This tutorial is using **WebPartWebTextEditor** as the name.

```
using System;
using System.Runtime.InteropServices;
using System.Web.UI;
using System.Web.UI.WebControls;
using System.Web.UI.WebControls.WebParts;
using System.Xml.Serialization;
using Microsoft.SharePoint;
using Microsoft.SharePoint.WebControls;
using Microsoft.SharePoint.WebPartPages;
namespace WebPartWebTextEditor
{
    [Guid("d87b47e6-53aa-499a-90f7-9c715f3fd3ef")]
    public class WebPart1 : System.Web.UI.WebControls.WebParts.WebPart
    {
        public WebPart1()
        {
        }
```

```
protected override void CreateChildControls()
{
    base.CreateChildControls();
    // TODO: add custom rendering code here.
    // Label label = new Label();
    // label.Text = "Hello World";
    // this.Controls.Add(label);
}
```

- 3. Next it to add reference to all required assemblies. Right click on the References in Solution Explorer and navigate to:
  - %Installation Path\Intersoft Solutions\WebUI Studio for ASP.NET\ WebUI.NET Framework 3.0\Bin. Add ISNet.dll, ISNet.WebUI.dll, and ISNet.WebUI.Resources.dll.
  - %Installation Path\Intersoft Solutions\WebUI Studio for ASP.NET\ WebTextEditor.NET 1.1\Bin. Add ISNet.WebUI.WebTextEditor.dll and ISNet.WebUI.WebTextEditor.Resources.dll.
- Create a new class inheriting EditorPart class from SharePoint. Here's the code:

```
using System;
using System.Collections.Generic;
using System.Text;
using System.Web.UI.WebControls.WebParts;
using ISNet.WebUI.WebTextEditor;
using System.Web.UI.WebControls;
using System.Drawing;
namespace WebPartWebTextEditor
{
    class HtmlEditor : EditorPart
    {
        private WebTextEditor htmlContentText;
        public HtmlEditor()
        {
            this.ID = "HtmlEditor";
        }
        protected override void CreateChildControls()
        {
            htmlContentText = new WebTextEditor();
            htmlContentText.Width = Unit.Pixel(500);
            htmlContentText.Height = Unit.Pixel(700);
            htmlContentText.ImagesDirectory = "http://hpv-win03-
1:82/CommonLibrary/Images/WebTextEditor/";
            htmlContentText.ScriptDirectory = "http://hpv-win03-
1:82/CommonLibrary/WebTextEditor/V1 0 1000/";
            htmlContentText.SharedScriptDirectory = "http://hpv-win03-
```

```
1:82/CommonLibrary/Shared/";
            htmlContentText.SharedScriptDirectory = "http://hpv-win03-
1:82/CommonLibrary/Shared/";
            htmlContentText.WebDesktopScriptDirectory = "http://hpv-
win03-1:82/CommonLibrary/WebDesktop/V3 0 7200/";
            this.Controls.Add(htmlContentText);
        }
        public override bool ApplyChanges()
        {
            EnsureChildControls();
            WebPartWebTextEditor part = WebPartToEdit as
WebPartWebTextEditor;
            if (part != null)
                part.DisplayText = htmlContentText.Content;
            else
               return false;
           return true;
        }
        public override void SyncChanges()
        {
            EnsureChildControls();
            WebPartWebTextEditor part = WebPartToEdit as
WebPartWebTextEditor;
            if (part != null)
                htmlContentText.Content = part.DisplayText;
        }
    }
```

The CreateChildControls contains the definition of a new WebTextEditor object with few properties set. If you are not using SmartWebResources, you need to manually map the path for the script and resources. *If you are using SmartWebResources, please follow the step 2 of "Enabling WebTextEditor control in SharePoint Site" below.* 

5. Back to the main class (WebPartWebTextEditor) and edit it. Here is the code:

```
using System;
using System.Runtime.InteropServices;
using System.Web.UI;
using System.Web.UI.WebControls.WebParts;
using System.Xml.Serialization;
using Microsoft.SharePoint;
using Microsoft.SharePoint.WebControls;
using Microsoft.SharePoint.WebPartPages;
namespace WebPartWebTextEditor
```

```
[Guid("8fa6b1cc-e58c-44ab-b4c1-53cef13340c6")]
    public class WebPartWebTextEditor :
System.Web.UI.WebControls.WebParts.WebPart, IWebEditable
    {
        public WebPartWebTextEditor()
        {
            this.ExportMode = WebPartExportMode.All;
        }
        private string displayText = "Hello World!";
        [WebBrowsable(true), Personalizable(true)]
        public string DisplayText
        {
            get { return displayText; }
            set { displayText = value; }
        }
        protected override void Render(System.Web.UI.HtmlTextWriter
writer)
        {
            writer.Write(displayText);
        }
        #region IWebEditable Members
        EditorPartCollection IWebEditable.CreateEditorParts()
        {
            List<HtmlEditor> editors = new List<HtmlEditor>();
            editors.Add(new HtmlEditor());
            return new EditorPartCollection(editors);
        }
        object IWebEditable.WebBrowsableObject
        {
            get { return this; }
        #endregion
    }
```

The *IWebEditable* acts as an interface for specifying custom editing control which is later associated to a WebPart control. By declaring the HTMLEditor class as the editor class in the WebPart, user will be able to see and select HTMLEditor in edit mode. The *DisplayText* property holds the value for WebPart and must be placed inside the **Render** method.

6. Save and Build the project.

### Enabling WebTextEditor control in SharePoint Site

This walkthrough will guide you on how to configure the newly created site in order to integrate WebTextEditor into it.

Three important steps that need to be done:

- 1. Mark your WebPart as Safe Control
  - Launch Windows Explorer and navigate to the folder of your site. E.g,
     C:\Inetpub\wwwroot\wss\VirtualDirectories\80. Note: the number indicates the port number of your designated site.
  - Open the Web.config.
  - Paste the following code before </SafeControls>
     <SafeControl Assembly="WebPartWebTextEditor, Version=1.0.0.0,
     Culture=neutral, PublicKeyToken=9f4da00116c38ec5"
     Namespace="WebPartWebTextEditor" TypeName="\*" Safe="True" />
     WebPartWebTextEditor is the namespace of the new created dll from the WebPart.
  - Add WebTextEditor RuntimeLicenseKey under the <appSettings>
     <add key="ISNet.WebUI.WebTextEditor.v1\_0\_1000.RunTimeLicenseKey"
     value="YOUR-RNTM-LCKY" />
- 2. Register SmartWebResources (Optional)
  - Open our Web.config
  - Past this code under the <httpHandlers> <add path="ISRes.axd" verb="GET" type="ISNet.WebUI.WebResourceHandler, ISNet.WebUI, Version=3.0.5000.1, Culture=neutral, PublicKeyToken=b1f2a8511635667a" validate="true"/>
  - And under the <appSettings> <add key="ISNet.WebUI.ISRes\_Registered" value="true"/>
  - Save your Web.config.
- 3. Copy WebTextEditor Resources
  - Launch Windows Explorer and go to the bin folder of your site. Eg,
     C:\inetpub\wwwroot\wss\VirtualDirectories\[YourAppPortNumber]\bin.
  - Copy the following assemblies to the bin folder of your site:
    - ✓ ISNet.WebUI.WebDesktop.Resources.dll,
    - ✓ ISNet.WebUI.WebTextEditor.dll, and,
    - ✓ ISNet.WebUI.WebTextEditor.Resources.dll.
  - Drag and drop your WebPart assembly (for example: WebPartWebTextEditor.dll) to GAC (C:\Windows\assembly).

#### Create a WebPart page

- 1. Go to your Microsoft SharePoint page. E.g, <u>http://hpv-win03-1/Pages/Default.aspx</u>
- 2. Go to View All Site Content > Create.
- 3. In Web Pages, select WebPart Page

| Home > Create Create                                                                                                    |                  |                |                               |                      |
|----------------------------------------------------------------------------------------------------|------------------|----------------|-------------------------------|----------------------|
| Web Part Page<br>Create a Web Part Page when you want to add a Web page to this site that displays<br>one or more Web Parts. Web Parts provide an easy way to build powerful Web pages<br>that can show you information ranging from a view of a list in the current site to the<br>latest data from Web Services. |                  |                |                               |                      |
| Libraries                                                                                                    | Communications   | Tracking       | Custom Lists                  | Web Pages            |
| Document Library                                                                                                    | Announcements    | Links          | Custom List                   | Basic Page           |
| Form Library                                                                                                    | Contacts         | Calendar       | Custom List in Datasheet View | Web Part Page        |
| Wiki Page Library                                                                                                    | Discussion Board | Tasks          | Languages and Translators     | Sites and Workspaces |
| Picture Library                                                                                                    |                  | Project Tasks  | KPI List                      | Publishing Page      |
| Data Connection Library                                                                                                    |                  | Issue Tracking | Import Spreadsheet            |                      |
| Translation Management Library                                                                                                    |                  | Survey         |                               |                      |
| Report Library                                                                                                    |                  |                |                               |                      |
| Slide Library                                                                                                    |                  |                |                               |                      |
|                                                                                                    |                  |                |                               |                      |

- 4. Enter your new WebPart name.
- Populate it to the SharePoint WebPart Gallery. Go to Site Action > Site Settings > Modify All Settings.

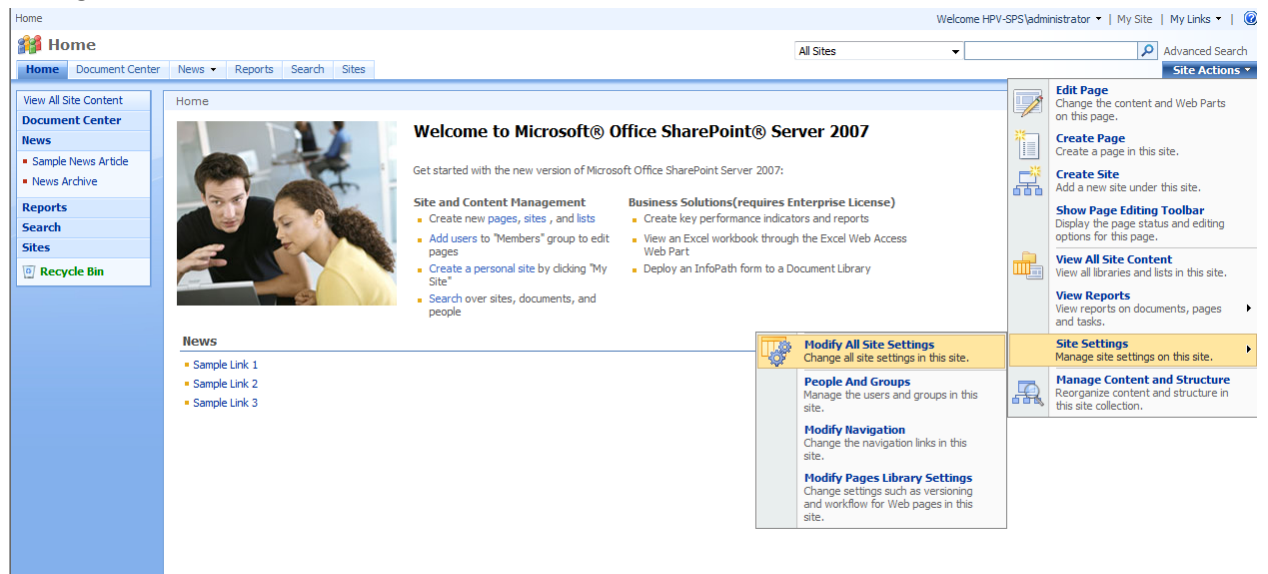

| ite Information                                                                           |                                 |                               |                              |                                |
|-------------------------------------------------------------------------------------------|---------------------------------|-------------------------------|------------------------------|--------------------------------|
| Site URL: http://hpv-sps/<br>Mobile Site URL: http://hpv-sps/ lavouts/mobile/default.asox |                                 |                               |                              |                                |
|                                                                                           |                                 |                               |                              |                                |
| 'ersion:                                                                                  | 12.0.0.6219                     |                               |                              |                                |
| sers and Permissions                                                                      | Look and Feel                   | Galleries                     | Site Administration          | Site Collection Administration |
| People and groups                                                                         | Master page                     | Site content types            | Regional settings            | Search settings                |
| Site collection administrators                                                            | Title, description, and icon    | Site columns                  | Site libraries and lists     | Search scopes                  |
| Advanced permissions                                                                      | Navigation                      | Site templates                | Site usage reports           | Search keywords                |
|                                                                                           | Page layouts and site templates | List templates                | User alerts                  | Recycle bin                    |
|                                                                                           | Welcome page                    | Web Parts                     | RSS                          | Site directory settings        |
|                                                                                           | Tree view                       | Workflows                     | Search visibility            | Site collection usage reports  |
|                                                                                           | Site theme                      | Master pages and page layouts | Sites and workspaces         | Site collection features       |
|                                                                                           | Reset to site definition        |                               | Site features                | Site hierarchy                 |
|                                                                                           | Searchable columns              |                               | Delete this site             | Portal site connection         |
|                                                                                           |                                 |                               | Related Links scope settings | Site collection audit settings |
|                                                                                           |                                 |                               | Site output cache            | Audit log reports              |
|                                                                                           |                                 |                               | Content and structure        | Site collection policies       |
|                                                                                           |                                 |                               | Content and structure logs   | Site collection output cache   |
|                                                                                           |                                 |                               |                              | Site collection cache profiles |
|                                                                                           |                                 |                               |                              | Site collection object cache   |

Inside the Site Settings, go to Gallery column and choose WebPart

In WebPart Gallery, click New > Checked the WebPart name (WebPartWebTextEditor.WebPartWebTextEditor) > Populate Gallery. 6. Now, you can add your new WebPart to the SharePoint page.

| e | Add Web Parts Webpage Dialog |                                                                                                    |        |  |  |  |
|---|------------------------------|----------------------------------------------------------------------------------------------------|--------|--|--|--|
|   | Add                          | Web Parts to Full Page                                                                                             |        |  |  |  |
|   |                              | WabDast2                                                                                                    |        |  |  |  |
|   |                              | webranz                                                                                                    | ^      |  |  |  |
|   |                              | WebPart3                                                                                                    |        |  |  |  |
|   |                              | WebPart31                                                                                                    |        |  |  |  |
|   |                              | WebPart4                                                                                                    |        |  |  |  |
|   |                              | WebPartWebTextEditor                                                                                               |        |  |  |  |
|   |                              | WG65PS                                                                                                    |        |  |  |  |
|   |                              | W5WebPart2                                                                                                    |        |  |  |  |
|   | - 5                          | XML Web Part<br>Use for XML, and XSL Transformation of the XML.                                                    |        |  |  |  |
|   | Outloo                       | k Web Access                                                                                                    |        |  |  |  |
|   |                              | <b>My Calendar</b><br>Displays your calendar using Outlook Web Access for Microsoft Exchange Server 2003 or later. |        |  |  |  |
|   |                              | My Contacts<br>Displays your contacts using Outlook Web Access for Microsoft Exchange Server 2003 or later.        | Ξ      |  |  |  |
|   |                              | <b>My Inbox</b><br>Displays your inbox using Outlook Web Access for Microsoft Exchange Server 2003 or later.       |        |  |  |  |
|   |                              | <b>My Mail Folder</b><br>Displays your mail folder using Outlook Web Access for Microsoft Exchange Server 2000.    |        |  |  |  |
|   | . 8                          | My Tasks                                                                                                    | -      |  |  |  |
|   |                              | Advanced Web Part callery and or                                                                                   | otions |  |  |  |
|   |                              |                                                                                                    |        |  |  |  |

7. Try to modify the WebPart Page through the **Modify Shared WebPart** option, you'll see a WebTextEditor instance.

| Home > Documents > Editor     |                                                                                                    |
|-------------------------------|----------------------------------------------------------------------------------------------------|
| Editor                        |                                                                                                    |
|                               | Edit Title Bar Properties                                                                                                    |
|                               |                                                                                                    |
| Full Page                     | > WebPartWebTextEditor ×                                                                                                    |
|                               | A                                                                                                    |
|                               | B I U Lucida Sans Un ▼ A▼ ≣ ≣ ≣ ⊟  🖾 🖾                                                                                                    |
| WebPartWebTextEditor edit * × | Hello World!                                                                                                    |
| Hello World!                  |                                                                                                    |
|                               |                                                                                                    |
|                               |                                                                                                    |
|                               |                                                                                                    |
|                               |                                                                                                    |
|                               |                                                                                                    |
|                               |                                                                                                    |
|                               |                                                                                                    |
|                               |                                                                                                    |
|                               |                                                                                                    |
|                               | Design HTMI Solit Words: 2 400 Ready. /                                                                                                    |
|                               |                                                                                                    |
|                               | ۲. In the second second se |
|                               | OK Cancel Apply                                                                                                    |